# Trucs et astuces pour les panoramas et les rendus

## 2020 Fusion

#### Premiers pas avec les panoramas à 360°

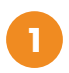

Allez dans **Gérer > Système > Coordonnées Société** et entrez votre nom et votre adresse e-mail.

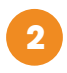

Dans Perspective, allez dans l'onglet **Affichage** et sélectionnez **Présentation ou Présentation Plus**. Un rendu filaire ne peut pas être converti en panorama.

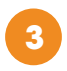

Puis cliquez sur la flèche sous le bouton **Perspective** puis cliquez sur **Publier 360°**.

#### Placer "l'appareil photo"

- Placer le point de vue à une hauteur moyenne de 1m60.
- Positionnez votre point de vue au milieu de la pièce.
- Choisissez judicieusement l'emplacement de votre caméra afin de visualiser les éléments importants de votre projet.

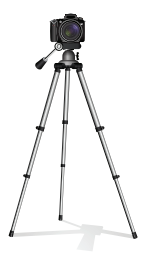

#### Conseils généraux

- Votre pièce est-elle terminée ? Avez-vous correctement positionné les portes et fenêtres.
- Que voyez-vous à l'extérieur de la pièce ? Pouvez-vous regarder par la fenêtre ? Prenez une photo de la maison de votre client, comme leur jardin, et utilisez-la comme arrière-plan.
- Jouez avec les réglages de la lumière du jour pour voir comment elle affecte la pièce.
- Assurez-vous que les articles soient placés correctement. Par exemple, que le miroir est correctement centré par rapport au lavabo.
- Pouvez-vous ouvrir toutes les fenêtres, portes ou placards ?
- Affichez tous les rendus et les plans de vos clients sur une seule page grâce à l'impression multi-vues.
- Pour augmenter la qualité du panorama, allez dans Fichier > Options > Paramètres Internet et choisissez un niveau de qualité : Faible/Moyen/Haut/Ultra.

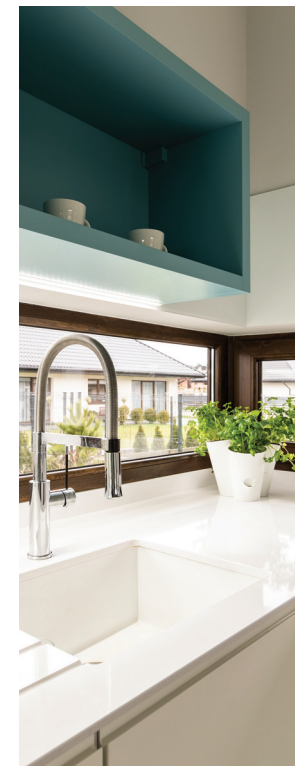

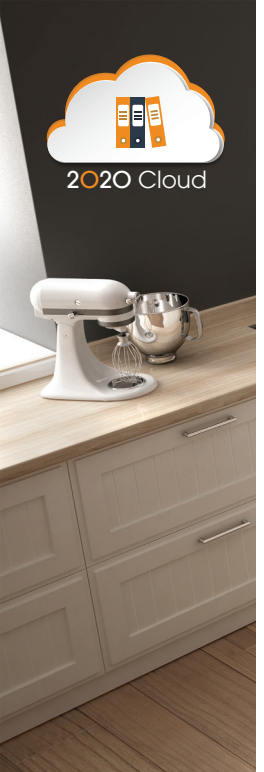

#### Décorer avec 2020 Cloud

- Utilisez des plantes, des appareils électroménagers et la décoration murale de 2020 Cloud pour créer une atmosphère réaliste.
- Ajoutez des détails réalistes comme des prises électriques et des interrupteurs.
- Changez les couleurs, les textures et les tailles des articles décoratifs pour qu'ils s'adaptent à votre dessin.
- Choisissez judicieusement les accessoires : pain sur une planche à découper, couverts complets....ne placez pas les objets sur les plans de travail au hasard (posez-vous la question :

« Comment le feriez-vous à la maison ? »).

 Placez des images personnalisées dans des cadres sur le mur et sur l'écran de télévision.

#### Vérifiez régulièrement 2020 Cloud pour découvrir de nouveaux éléments !

#### Ajout d'un éclairage réaliste

- Insérer des éclairages sous meuble pour créer un effet agréable lors de l'affichage de l'ambiance nocturne.
- Vérifier la présence de "mauvaises" ombres causées par les réglages de l'éclairage.
- Jouez avec les réglages de la lumière du soleil et choisissez une direction de lumière du soleil.
- Ajoutez des stores ceci finit la pièce et ajoute un bel effet réel lorsque le soleil brille à travers les fenêtres.
- Pour un effet brillant sur les carreaux de sol, placez une boîte en verre transparente sur le sol.
- Avec le panneau de contrôle de l'éclairage (sous l'onglet Outils d'édition), vous pouvez changer la couleur et l'intensité des lumières.
- Plus la lumière ou l'ampoule est petite, plus la lumière est concentrée - vous pouvez toujours changer d'intensité ou de type d'éclairage.
- Parce que les lampes ne comportent pas de source lumineuse, placez une lumière sous la lampe (redimensionnez la lumière en fonction de la taille de la lampe et regroupez-les ensemble.

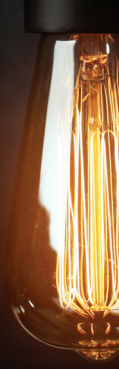

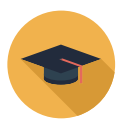

#### Formation

Tirez le meilleur parti de votre logiciel 2020 grâce à nos formations. Vous avez le choix entre une formation en classe ou des cours à distance dirigés par un instructeur. Plus d'information sur **2020spaces.com/fr/formation/2020fusion**.

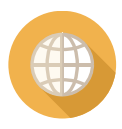

### Communauté

Posez des questions, partagez des idées et entrez en contact avec vos pairs et nos propres experts 2020 Fusion sur notre communauté en ligne. Commencez dès aujourd'hui à

2020spaces.com/communauté.